# iCarsoft<sup>®</sup> i820 Software Upgrade User Guide

This function allows user to update the scan tool software through a computer when customer needed.

- You need prepare the following items to update your scan tool. Update Application programs (you install it according to the appendix-A) USB Driver software (Certainly, other than special Circumstances, how to manually install the USB Driver according to the appendix-B) iCarsoft OBDII/EOBD&CAN Auto Diagnostic Tool i820 A PC or laptop with USB Ports A Data cable matched with Scan Tool
- 1) Install the programs of Update Application into your computer.

2) Click the programs of Update Application in your computer and select product model. (Figure1)

3) Connect the scan tool to your computer with the Data cable provided, Make sure the scan tool display **UPGRADE MODE**, you can release the ENTER button. While start upgrade, you should not touch the keys of scan tool or pull the Data cable out.

4 ) The Update Application will display the update interface When you select the icon of Update.

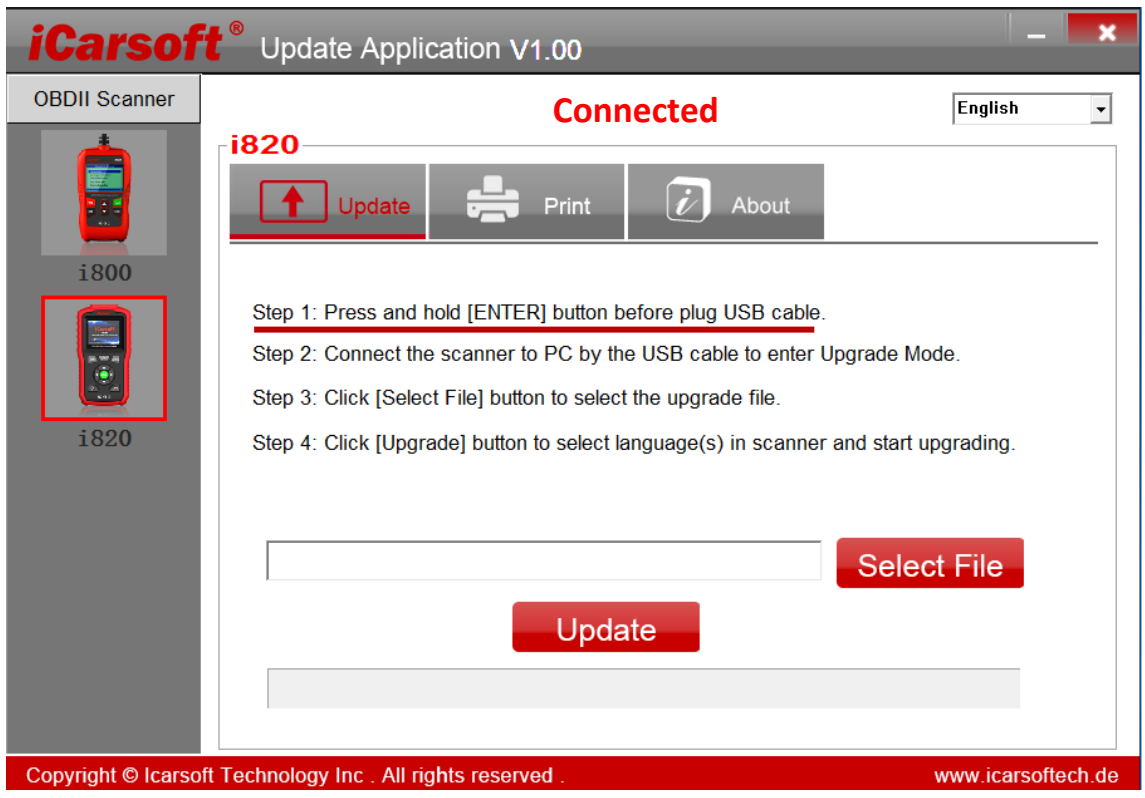

Figure1

| 5)           | Click Select | File button | to select the | program file | and oner   | it as helow |
|--------------|--------------|-------------|---------------|--------------|------------|-------------|
| $\mathbf{J}$ | CIICK Select | File Dullon |               | program me   | e anu oper |             |

| iCarsoft <sup>®</sup> Update Application V1.00 |                                                                         |                                    |  |  |
|------------------------------------------------|-------------------------------------------------------------------------|------------------------------------|--|--|
| OBDII Scanner                                  | Connected                                                               | English 🗸                          |  |  |
|                                                | Update Print Det About                                                  |                                    |  |  |
| 1800<br>IIIIIIIIIIIIIIIIIIIIIIIIIIIIIIIIIII    | Look in:       iiiiiiiiiiiiiiiiiiiiiiiiiiiiiiiiiiii                     | grade Mode.<br>nd start upgrading. |  |  |
|                                                | File name: UpgradePackage Open<br>Files of type: BIN Files("bin) Cancel | Select File                        |  |  |
| Copyright © Icarso                             | ft Technology Inc . All rights reserved .                               | Activate t<br>www.icarsoftech.de   |  |  |

Figure2

6 ) Click **Update** button to select the languages you wanted and start to update the scan tool.

| iCarsof               | <b>t</b> <sup>®</sup> Update Ap                                            | pplication V1.00                           | _ ×               |
|-----------------------|----------------------------------------------------------------------------|--------------------------------------------|-------------------|
| OBDII Scanner<br>i800 | i820<br>Step 1: Press<br>Step 2: Conne<br>Step 3: Click  <br>Step 4: Click | te Print Anguage<br>Language(s) in scanner | English           |
| Copyright © Icarso    | C:\Users\To                                                                | OK Cancel<br>Update                        | v1041 Select File |

Figure3

7) The scan tool screen and Update Application will display the blue progress bar.

| iCarsof                                                                                                    | Update Application V1.00                                                 | - ×               |
|----------------------------------------------------------------------------------------------------|--------------------------------------------------------------------------|-------------------|
| OBDII Scanner                                                                                                    | Connected                                                                | English 🗸         |
| i800                                                                                                    | Update Print Dout                                                        |                   |
|                                                                                                    | Step 1: Press and hold [ENTER] button before plug USB cable.             |                   |
| <u> </u>                                                                                                    | Step 2: Connect the scanner to PC by the USB cable to enter Upgrade Mode | ).                |
| Step 3: Click [Select File] button to select the upgrade file.         1820         Step 4: Click [Upgrade] button to select language(s) in scanner and start upgradir |                                                                          |                   |
|                                                                                                    | C:\Users\Tony\Desktop\upgrade_file\i820_upgrade_file_v104\l Select       | File              |
|                                                                                                    | Update                                                                   |                   |
|                                                                                                    |                                                                          |                   |
|                                                                                                    |                                                                          |                   |
| Copyright © Icarso                                                                                                    | ft Technology Inc . All rights reserved . w                              | ww.icarsoftech.de |

Figure4

8 ) The scan tool will restart when the information remind Upgrade is ok, it means upgrade is finished successfully.

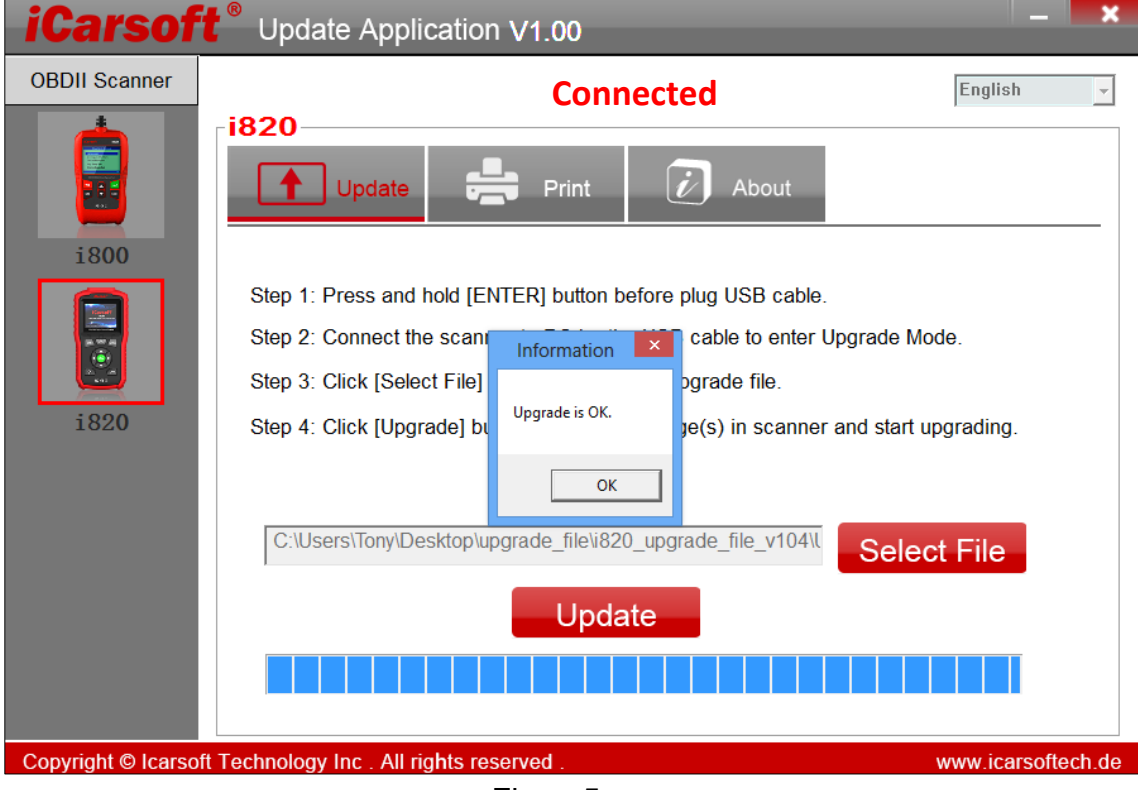

Figure5

## Appendix-A: How to install the Update Application of scan tool

You should install the update application in order to update the newer software of scan tool when customer needed.

1 ) Copy or download the iCarsoft\_PCClientKits\_Setup file to your computer with USB Port.

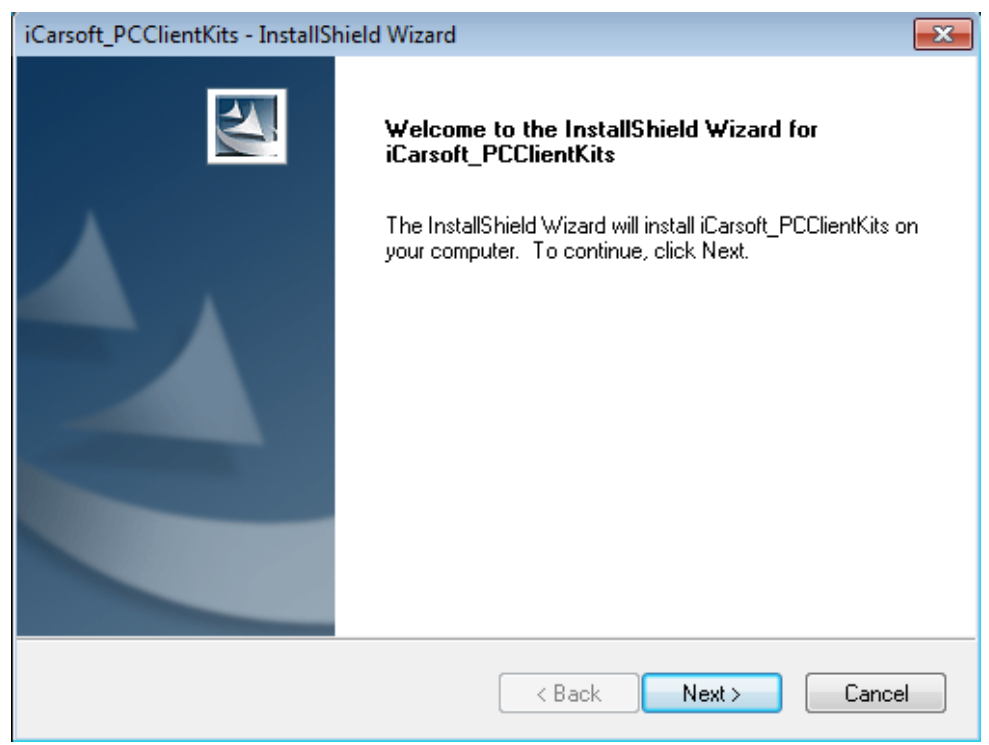

#### Figure A-1

2) You can see the interface of Modify, repair or remove the program, select one model your wanted to continue.

| iCarsoft_PCClientKits - InstallShield Wizard                                    | X                                     |
|---------------------------------------------------------------------------------|---------------------------------------|
| Choose Destination Location<br>Select folder where setup will install files.    |                                       |
| Setup will install iCarsoft_PCClientKits in the following                       | g folder.                             |
| To install to this folder, click Next. To install to a diffe<br>another folder. | rrent folder, click Browse and select |
| Destination Folder                                                              |                                       |
| C:\\iCarsoft\iCarsoft_PCClientKits                                              | Browse                                |
| InstallShield                                                                   |                                       |
|                                                                                 | KBack Next > Cancel                   |

### Figure A-2

3) Click the **Next** button to continue the next operation.

| iCarsoft_PCClientKits - InstallShield Wizard                                                    | <b>—</b>             |
|-------------------------------------------------------------------------------------------------|----------------------|
| <b>Ready to Install the Program</b><br>The wizard is ready to begin installation.               |                      |
| Click Install to begin the installation.                                                        |                      |
| If you want to review or change any of your installation settings, click Back. (<br>the wizard. | Click Cancel to exit |
|                                                                                                 |                      |
|                                                                                                 |                      |
|                                                                                                 |                      |
|                                                                                                 |                      |
|                                                                                                 |                      |
| InstallShield                                                                                   |                      |
| < Back Install                                                                                  | Cancel               |
|                                                                                                 |                      |

Figure A-3

4 ) Please waiting for a few moment when the setup status has been displayed.

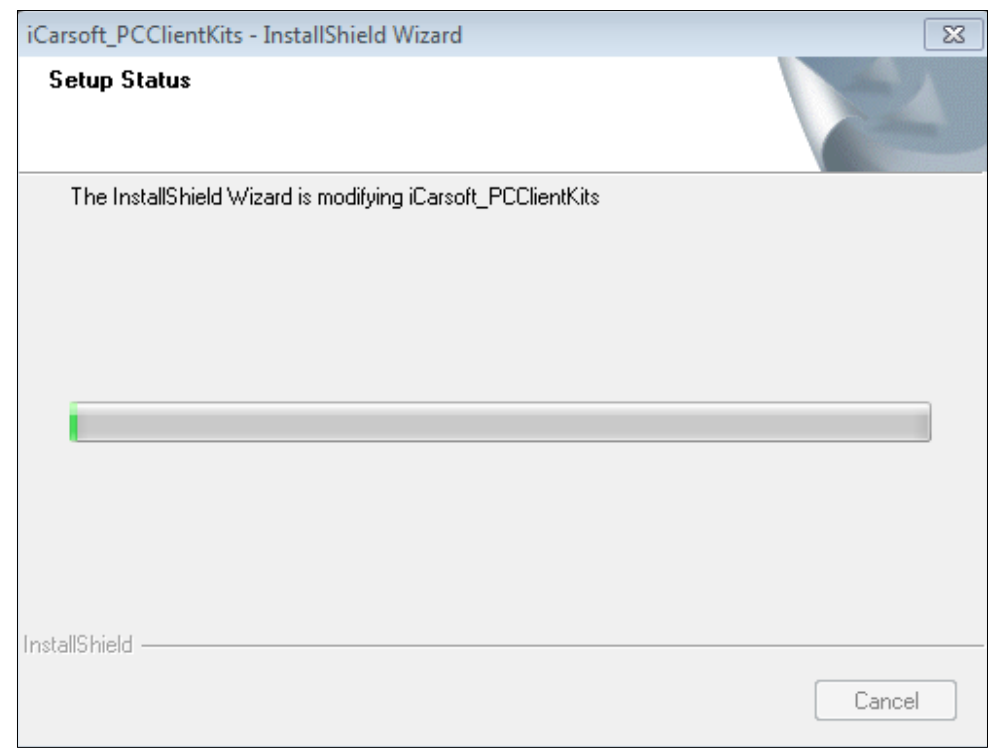

Figure A-4

5 ) Please click the Install this driver software anyway to continue when the win7 system displayed as below.

| 😵 Windows Security 🗾                                                                                                    |
|----------------------------------------------------------------------------------------------------|
| Windows can't verify the publisher of this driver software                                                                                                    |
|                                                                                                    |
| Don't install this driver software                                                                                                    |
| You should check your manufacturer's website for updated driver software for your device.                                                                                                    |
| Install this driver software anyway<br>Only install driver software obtained from your manufacturer's website or<br>disc. Unsigned software from other sources may harm your computer or stea<br>information. |
| See details                                                                                                    |
|                                                                                                    |

Figure A-5

6 ) Click the **Finish** button to finish the whole operation, and double click the desktop shortcut of Update Application to update the newer software of scan tool.

| iCarsoft_PCClientKits - InstallShield Wizard |                                                                                                    |  |
|----------------------------------------------|----------------------------------------------------------------------------------------------------|--|
|                                              | Maintenance Complete<br>InstallShield Wizard has finished performing maintenance<br>operations on iCarsoft_PCClientKits. |  |
|                                              | < Back Finish Cancel                                                                                                    |  |

Figure A-6

### Appendix-B: How to manually install the USB Driver of scan tool

This function allows user to install the USB Driver through a computer cannot identify your scan tool, you need to connect the scan tool with PC and Manual install it.

- 1) Connect the scan tool to your computer when it cannot identify.
- 2) Look for "search programs and files" function and input "device manager"

when your computer was Win7 or Win10 operation system, or open the "Computer" and select the "Manager" when your computer was Win8 operation system.

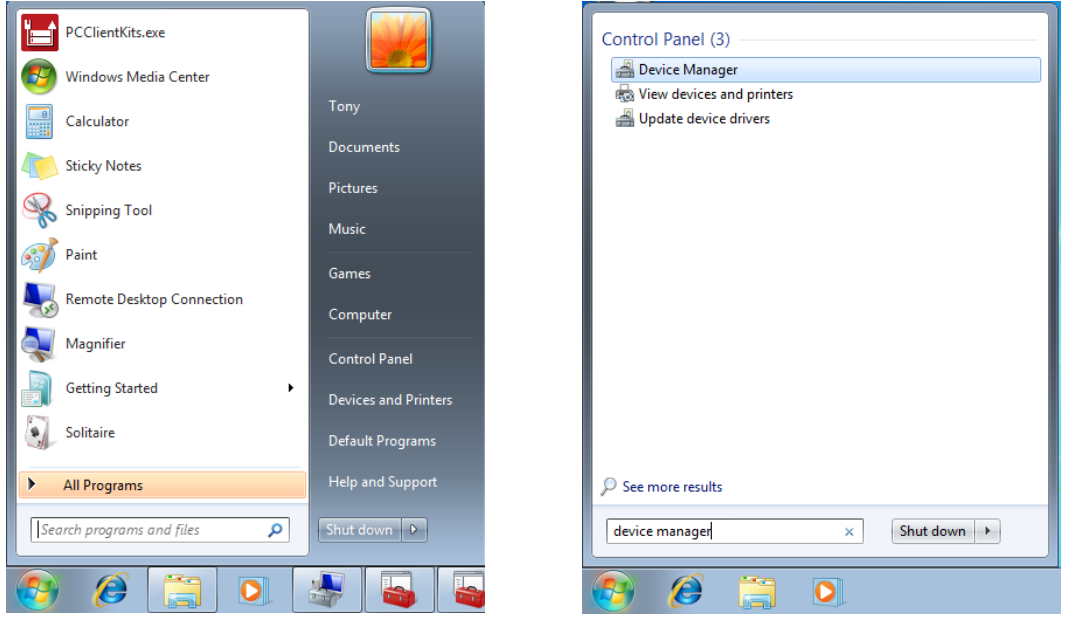

Figure B-2-1

Figure B-2-2

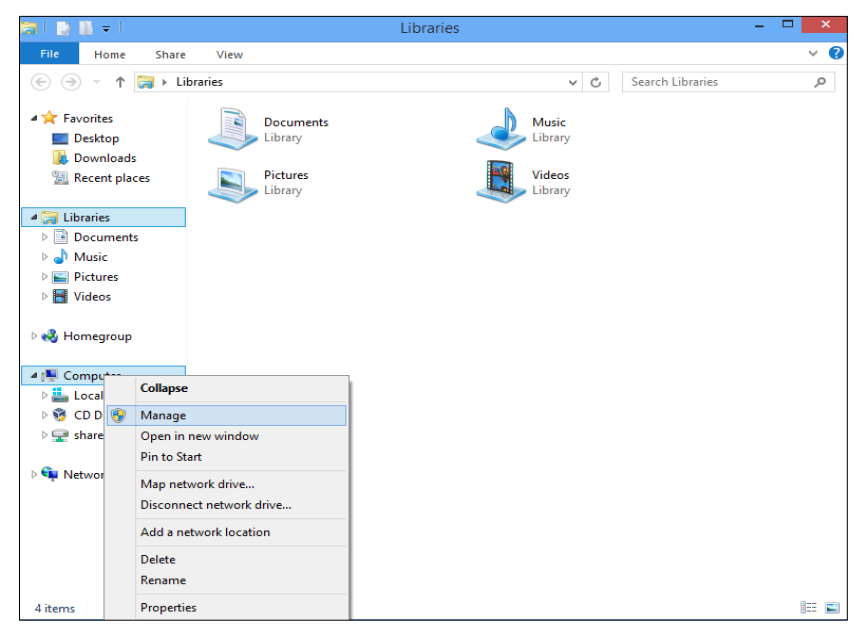

Figure B-2-3

3 ) Click the COM Port without USB driver in Computer Management list.

| 🌆 Computer Management                                                                                                    |                                                                                                    |                                     |
|----------------------------------------------------------------------------------------------------|----------------------------------------------------------------------------------------------------|-------------------------------------|
| File Action View Help                                                                                                    |                                                                                                    |                                     |
|                                                                                                    | R 🖗 🖗 f6                                                                                                    |                                     |
| Computer Management (Local<br>System Tools<br>Carl Task Scheduler<br>Task Scheduler<br>Task Scheduler<br>Task Scheduler<br>Task Scheduler<br>Shared Folders<br>Carl Users and Groups<br>Core Performance<br>Device Manager<br>Storage<br>Disk Management<br>Services and Applications | Tony-PC     Batteries     Gomputer     Computer     Display adapters     DVD/CD-ROM drives     DVD/CD-ROM drives     DVD/CD-ROM drives     DVD/CD-ROM drives     Wonitors     DVD/CD-ROM drives     Wonitors     Monitors     Monitors     Monitors     Other devices     Other devices     Other devices     Sudd, video and game controllers     System devices     Other series     System devices     Other series     Other series     Other devices     Other devices     Other devi | Actions Device Manager More Actions |
| ۲                                                                                                    |                                                                                                    |                                     |

Figure B-3

4) Move the mouse pointer to the menu bar of Update Driver Software.

| 📥 Device Manager                     |                                 |  | - • × |  |
|--------------------------------------|---------------------------------|--|-------|--|
| File Action View Help                |                                 |  |       |  |
|                                      | 😭 🖳 🕫                           |  |       |  |
|                                      |                                 |  |       |  |
| A Betterior                          |                                 |  |       |  |
| Batteries                            |                                 |  |       |  |
| Dick driver                          |                                 |  |       |  |
| Disk dives                           |                                 |  |       |  |
| DISplay adapters                     |                                 |  |       |  |
| Human Interface Devices              |                                 |  |       |  |
| De IDE ATA/ATAPI controller          | i i                             |  |       |  |
| Keyboards                            |                                 |  |       |  |
| Mice and other pointing d            | evices                          |  |       |  |
| Monitors                             | Monitors                        |  |       |  |
| > 🐺 Network adapters                 |                                 |  |       |  |
| Other devices                        |                                 |  |       |  |
| STM32 Virtual COM Pr                 | vit                             |  |       |  |
| USB2.0-CRW                           | Update Driver Software          |  |       |  |
| Processors                           | Disable                         |  |       |  |
| Sound, video and gam                 | Uninstall                       |  |       |  |
| ▷ 1 System devices                   |                                 |  |       |  |
| Universal Serial Bus co              | Scan for hardware changes       |  |       |  |
|                                      | Properties                      |  |       |  |
|                                      |                                 |  |       |  |
|                                      |                                 |  |       |  |
|                                      |                                 |  |       |  |
|                                      |                                 |  |       |  |
| Launches the Undate Driver Software  | Nizard for the selected device  |  |       |  |
| cautiones the opdate priver software | mizaru for the selected device. |  |       |  |

Figure B-4

5 ) Select "Browse my computer for driver software" and click it to continue.

| 📇 Device Manager |                                                                                                    |         |
|------------------|----------------------------------------------------------------------------------------------------|---------|
| File Action View | / Help                                                                                                    |         |
|                  |                                                                                                    |         |
| ⊿ 🚔 Tony         |                                                                                                    | ×       |
|                  | Update Driver Software - STM32 Virtual COM Port                                                                                                    |         |
| ⊳                | How do you want to search for driver software?                                                                                                    |         |
|                  | Search automatically for updated driver software<br>Windows will search your computer and the Internet for the latest driver software<br>for your device, unless you've disabled this feature in your device installation<br>settings. |         |
| □                | Browse my computer for driver software<br>Locate and install driver software manually.                                                                                                    |         |
| ⊳-₩ U            |                                                                                                    | [ Caral |
|                  |                                                                                                    | Cancel  |
|                  |                                                                                                    |         |

Figure B-5

6) Browse the folder route of USB Driver:

C::\Program Files (x86)\iCarsoft\iCarsoft\_PCClientKits\VCP\_Driver, click Next to continue the next step.

| 📀 🗕 Update Dr                                                                                                    | Browse For Folder                                                                   |
|----------------------------------------------------------------------------------------------------|-------------------------------------------------------------------------------------|
| Browse for d                                                                                                    | Select the folder that contains drivers for your hardware.                          |
| Search for driver<br>C:\Program File                                                                                                    | ICarsoft     ICarsoft_PCClientKits     Langs                                        |
| ☑ Include subfo                                                                                                    | Manual     VCP_Driver     iCarsoft_Update     iCarsoft_Update     internet Explorer |
| <ul> <li>Let me particular test in the particular test in the particular test in the particular test in the particular test in the particular test is a software in the particular test is a software in test is a software in test is a software in test is a software in test is a software test is a software in test is a software in test is a software in test is a software in test is a software in test is a software in test is a software test is a software test is a</li></ul> | OK Cancel                                                                           |
|                                                                                                    | Next Cancel                                                                         |
| ]]                                                                                                    |                                                                                     |

Figure B-6

7 ) When you select the route of USB Driver right, click the **Next** button to continue and wait for a while for this action.

|            |                                                                                                    | ×  |
|------------|----------------------------------------------------------------------------------------------------|----|
| $\bigcirc$ | Update Driver Software - STM32 Virtual COM Port                                                                                                    |    |
|            | Browse for driver software on your computer                                                                                                    |    |
|            | Search for driver software in this location:                                                                                                    |    |
|            | C:\Program Files (x86)\iCarsoft\iCarsoft_PCClientKits\VCP_Driver  Browse                                                                                                    |    |
|            | ✓ Include subfolders                                                                                                    |    |
|            | Let me pick from a list of device drivers on my computer<br>This list will show installed driver software compatible with the device, and all driver<br>software in the same category as the device. |    |
|            | Next Canc                                                                                                    | el |

Figure B-7-1

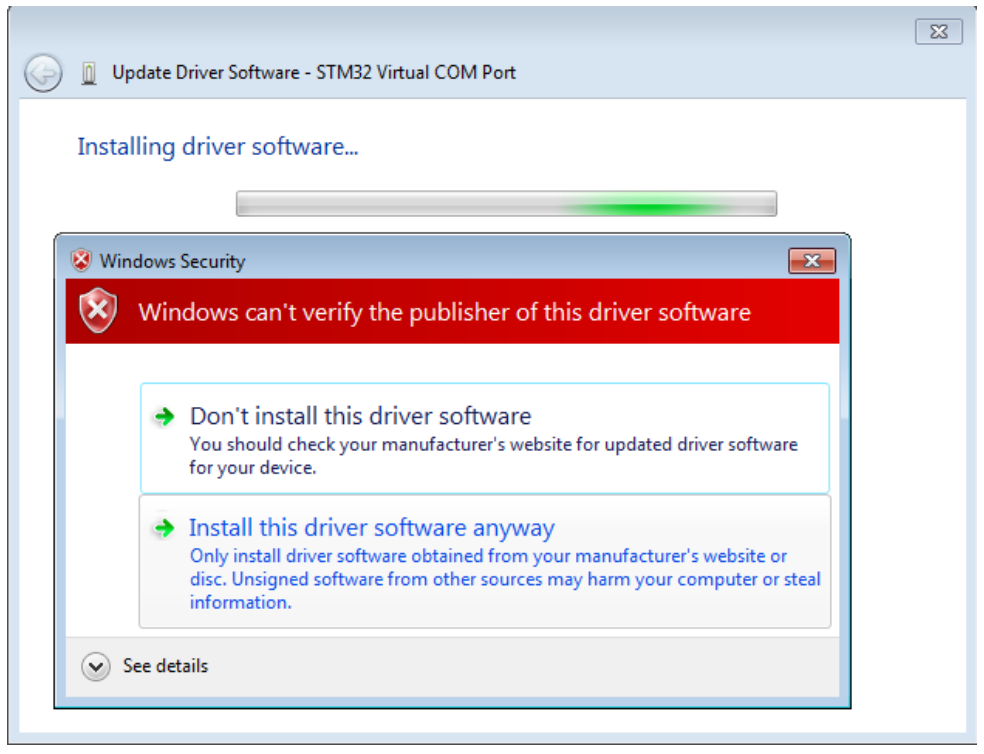

Figure B-7-2

8 ) And then computer will show that windows has successfully updated your driver software, if you see the status of device as Figure A-8-2, it means you can use the USB port normally.

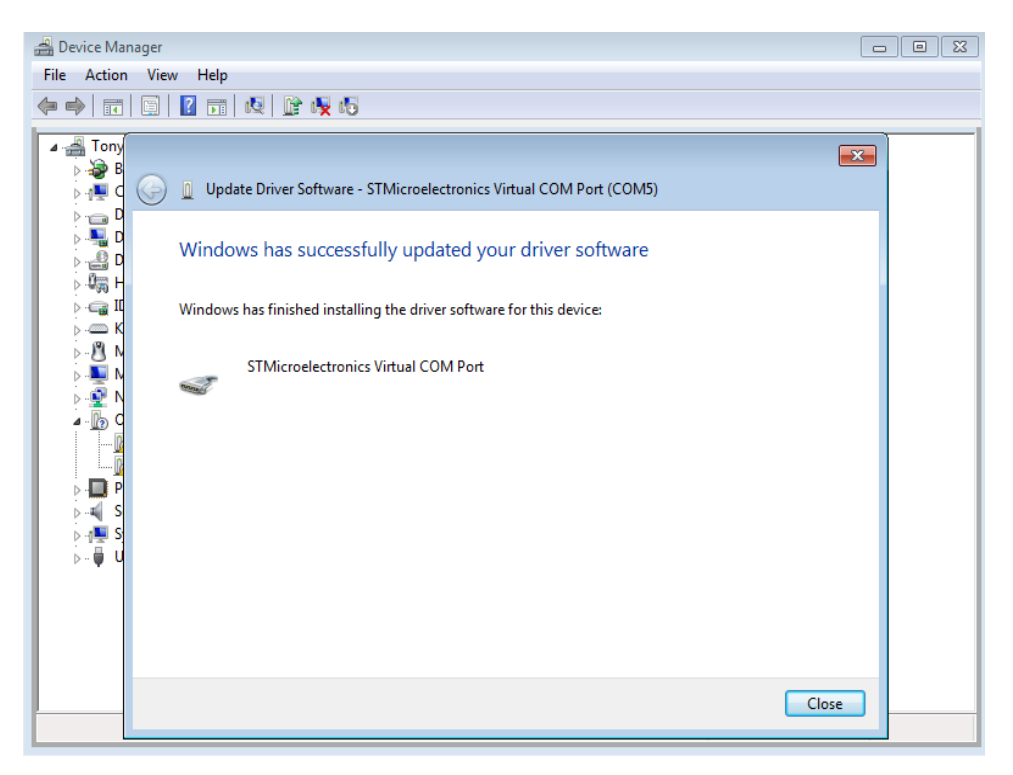

Figure B-8-1

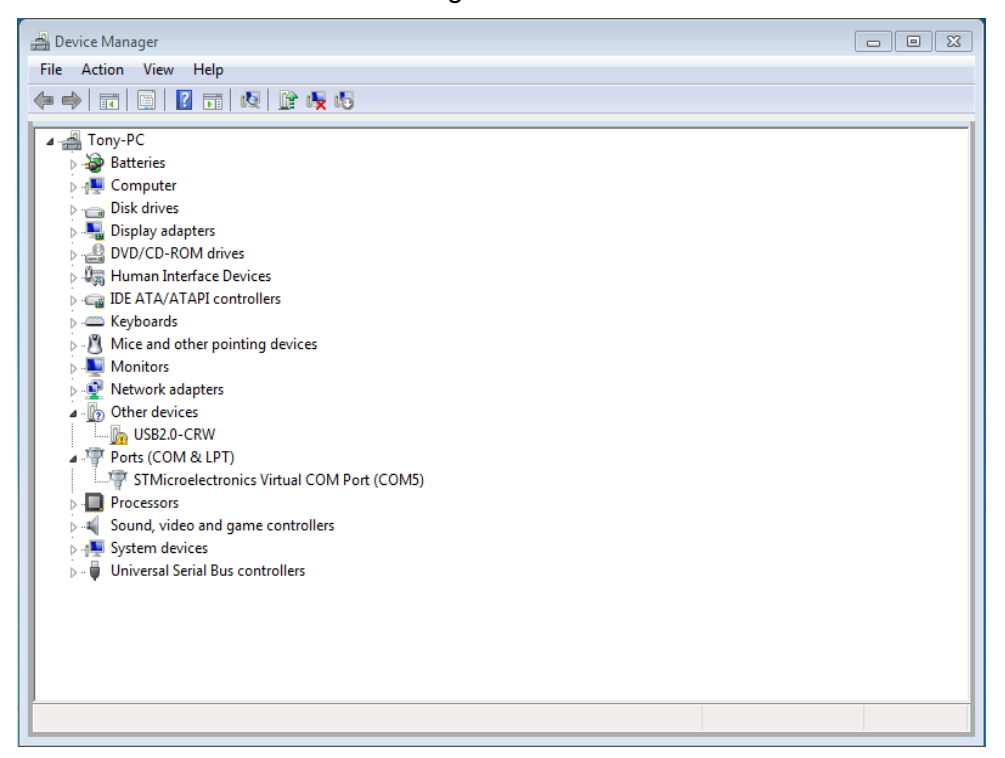

Figure B-8-2